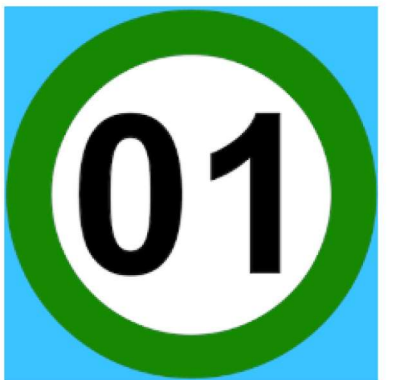

## Fietsknoop: Fiets app. Fiets je fietsroute gratis!

Fietsknoop Reizen en lokaal

\* \* \* \* \* 2.336 🚨

3 PEGI 3

Bevat advertenties · Biedt in-app-aankopen

Oeze app is geschikt voor al je apparaten.

Installeer de app via de play store en registreer u. Uw account aanmaken kan ook via uw PC (zie volgende bladzijde).

Fietsknoop: De fietsroute app voor op de fiets met alle fietsknooppunten in heel Nederland, België en de grensstreek van Duitsland.

De GRATIS versie voorziet :

- \* Spraakondersteuning
- \* Melding bij afwijken route
- \* Onbeperkt aantal routes
- \* Routes delen
- \* Routes groeperen

Korte introductie:

- \* Maak eenvoudig je eigen knooppuntenroute.
- \* Met heel veel fietsroutes voor iedereen.
- \* Met GPS en spraakondersteuning voor handenvrij fietsen!
- \* Interactieve routeplanner met synchronisatie tussen website en apps.
- \* Alles in het Nederlands
- \* Plan en deel je fietsroutes met vrienden of groepen.
- \* Realtime GPS positie binnen je geplande fietsroute.

Alle functies:

Interactieve routeplanner voor de recreatieve fietser die op basis van je locatie alle knooppunten in je directe omgeving toont waarmee je je eigen fietsroutes kunt plannen en fietsen.

Geplande fietsroutes kun je in een knooppuntenlijst zien, je kunt de fietsroute mailen en zelfs bewaren om later nog eens terug te halen.

Met een gratis Fietsknoop account kun je al je bewaarde routes op meerdere apparaten beheren en gebruiken. Plan de route op je PC of laptop en zie de route gelijk in je tablet of smartphone. Zonder gedoe gelijk beschikbaar.

Ook kun je fietsroutes van anderen aan je eigen lijst toevoegen. Inmiddels zijn er duizenden routes beschikbaar voor iedereen met een Fietsknoop account!

Routes kun je via GPS narijden. Je ziet jezelf op de kaart meebewegen ten opzichte van de route. Handig en zo is verdwalen haast onmogelijk. De meedraaiende kaart met kompasnaald maakt het nu nog makkelijker om je te oriënteren! En is dit alles niet voldoende dan is er ook spraakondersteuning bij het fietsen langs de fietsknooppunten.

Wil je routes wel delen met anderen maar niet met iedereen? Nodig dan je eigen Fietsvrienden uit en deel je routes alleen met je Fietsvrienden. Zo kun je een eigen groepje maken voor bijvoorbeeld een gezamenlijke fietsroute op een familiedag. Zoals reeds vermeld : u registreren kan ook via uw PC en onderstaande link

https://www.fietsknoop.nl/account/registreren

Eenmaal de registratie voorbij kan u altijd inloggen via up PC of opstarten via de app op uw tablet of smartphone

| 01    | Fiets    | knoc                 | p                             |                                                |                                                                                                    |                       | Registreren | Inloggen |
|-------|----------|----------------------|-------------------------------|------------------------------------------------|----------------------------------------------------------------------------------------------------|-----------------------|-------------|----------|
| Start | Actueel  | Routes               | Service                       | Account                                        | Info                                                                                                    |                       |             |          |
| START | INLOGGEN |                      |                               |                                                |                                                                                                    |                       |             |          |
|       |          | Fiets                | knoop                         | dashbo                                         | bard                                                                                                    |                       |             |          |
|       |          | Hier kun<br>Heb je n | i je inloggen<br>log geen gra | op je Fietsk<br>atis Fietskno                  | noop dashboard om je eigen routes<br>op account? Maak deze gelijk aan!                                        | te zien en te beheren |             |          |
|       |          | Inlogg               | en                            |                                                |                                                                                                    |                       |             |          |
|       |          |                      |                               | Emailad                                        | lres                                                                                                    |                       | ]           |          |
|       |          |                      |                               | ikke@g                                         | gmail.com                                                                                                    |                       |             |          |
|       |          |                      |                               | wachtw                                         |                                                                                                    |                       |             |          |
|       |          |                      |                               |                                                | inloggen                                                                                                    |                       |             |          |
|       |          |                      |                               | Wachtw                                         | oord vergeten? klik hier                                                                                      |                       |             |          |
|       |          | Maak                 | een gratis                    | Fietsknoop                                     | account                                                                                                    |                       |             |          |
|       |          |                      |                               | Met een<br>routes o<br>je fietsro<br>verschill | Fietsknoop account kun je je<br>pslaan en delen. Ook kun je dan<br>utes synchroniseren op<br>lende apparaten. |                       |             |          |
|       |          |                      |                               | En met<br>Fietskn<br>maak je<br>extra mo       | een account kun je ook<br>oop[+]Plus krijgen. Daarmee<br>de app reclamevrij en heb je veel<br>ogelijkheden!   |                       |             |          |
|       |          |                      |                               | Ruim 17                                        | 75.000 mensen gingen je voor!                                                                                 |                       |             |          |
|       |          |                      |                               |                                                | Maak een account                                                                                              |                       |             |          |

Na het opstarten van de app komen we in het opstartscherm zoals hieronder. Verder in deze handleiding zien we hoe u kan opstarten met de kaart of plaats zoals u wil (en niet vb de kaart van Nederland).

We vullen een locatie in naast Ga naar ...... en klikken op het vergrootglas. Onmiddellijk zien we de gekozen locatie . Hier in het voorbeeld Merelstraat Harelbeke

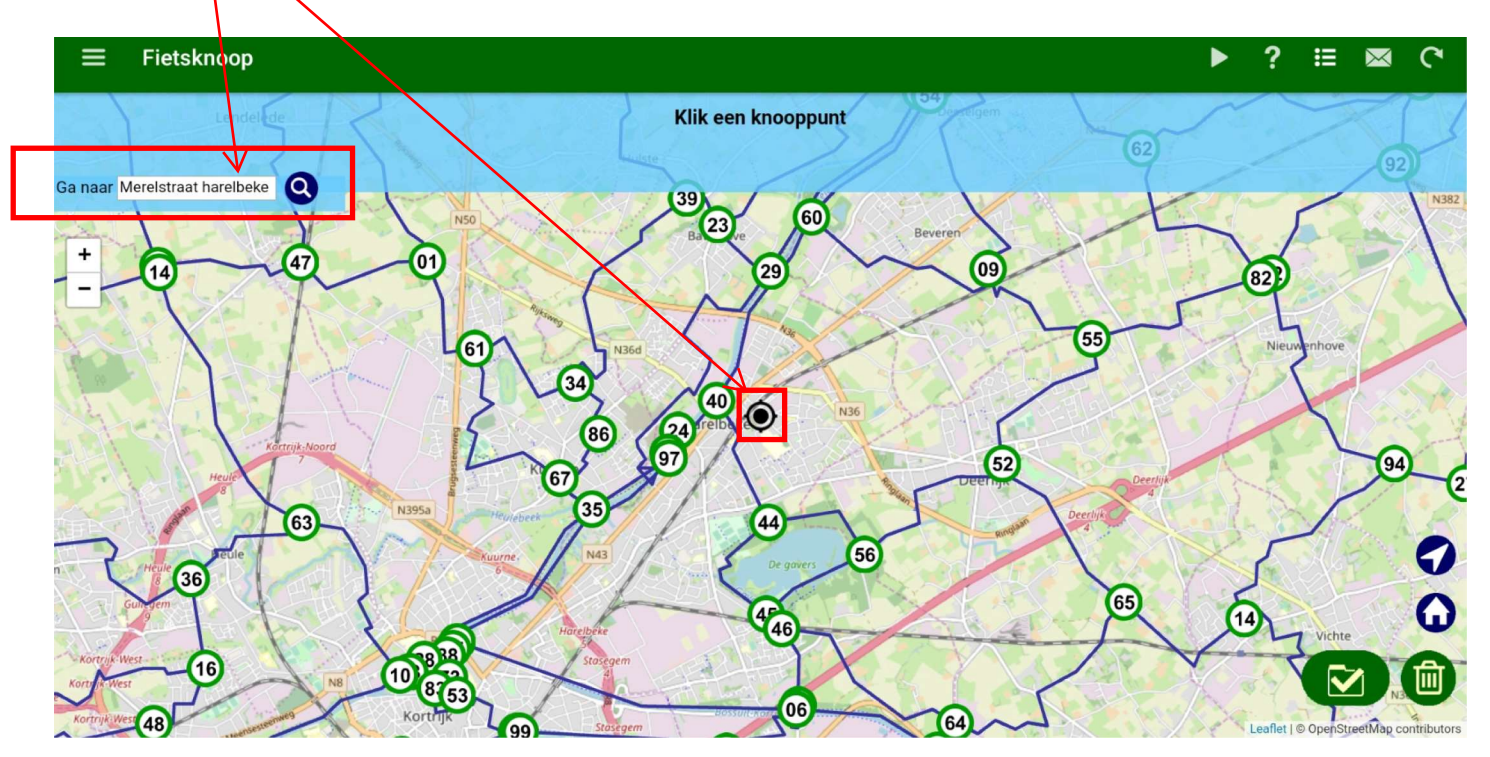

Fietsknoop

Vervolgens klikken we op het hamburgericoon en krijgen onderstaand menu

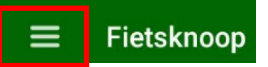

| ← Menu |                        | 墢 |   |
|--------|------------------------|---|---|
|        | 0 Planner              |   | i |
|        | E Fietsroutes          |   | + |
|        | O Zoek route           |   |   |
|        | Scan route             |   | Ŗ |
|        | Nandelijke fietsroutes |   | f |
|        | 条 Activiteiten [+]     |   | ġ |
|        | 👎 Info pins [+]        |   |   |
|        | Fietslabels            |   |   |
| -      | Les Fietsvrienden      |   |   |
|        | ∮∠ Fietsmaatjes        |   |   |
|        | R Fietsradar           |   |   |
|        | 🏓 Mijn instellingen    |   |   |
|        | L Mijn account         |   |   |
|        | 🔀 Contact en Info      |   |   |

Wanneer we 🚦 Fietsroutes seleceren krijgen we meteen onze eerder aangemaakte fietsroutes

| ← Fietsroutes |                                                                             | ? | <b></b> | 邸 |
|---------------|-----------------------------------------------------------------------------|---|---------|---|
|               | Sleep het scherm omlaag om te vernieuwen.                                   |   |         |   |
|               | Vlassafari<br>2020-06-19 afstand 22.7 km                                    |   |         |   |
|               | Brielmeersen linker kant vanaf 29<br>2020-06-04 afstand 22.8 km             |   |         |   |
|               | Naar Kortrijk en Zwevegem<br>2020-03-17 afstand 19.3 km                     |   |         |   |
|               | Knooppuntenroute nabij Harelbeke<br>2020-03-17 afstand 51.1 km              |   |         |   |
|               | Testroute naar Bavikhove en Hulste<br>2020-03-16 afstand 24.1 km            |   |         |   |
| 9             | Proefroute 2 van 22 km naar Kortrijk en Zwevegem 2020-03-15 afstand 22.0 km |   |         |   |
|               | Proefroute 1 van 24,2 km<br>2020-03-15 afstand 24.2 km                      |   |         |   |
|               | Brielmeersen rechter kant vanaf 40<br>2020-03-13 afstand 24.4 km            |   |         |   |

Het pijltje terug (links boven) brengt ons terug in het menu

Wanneer we kiezen in het menu voor 🔍 Zoek route krijgen we volgend beeld

| ← Zoe | ek route |  |                                                                      |       |               |   |  | ? | × |
|-------|----------|--|----------------------------------------------------------------------|-------|---------------|---|--|---|---|
|       |          |  | Provincie                                                            | Alles |               | - |  |   |   |
|       |          |  | Omgeving                                                             | Alles |               | * |  |   |   |
|       |          |  | Afstand                                                              | Alles |               | * |  |   |   |
|       |          |  | Waardering                                                           | Alles |               | - |  |   |   |
|       |          |  | <ul> <li>Alleen Fietsknoop routes</li> <li>Alleen rondjes</li> </ul> |       |               |   |  |   |   |
|       |          |  | Geef een routecode of zoektek                                        | st    |               |   |  |   |   |
|       |          |  | vlas                                                                 |       |               |   |  |   |   |
|       |          |  | TOON IN LIJST                                                        |       | TOON OP KAART |   |  |   |   |

We maken onze keuze en kiezen voor TOON IN LIJST

Er verschijnen tal van aangemaakte fietsroutes waaruit we kunnen kiezen

| ← Fietsroutes |                                                                                                    |
|---------------|----------------------------------------------------------------------------------------------------|
|               | Vlas Safari XL<br>2020-06-01 afstand 53.2 km jforcebe                                                                           |
|               | Vlasroute halflang<br>2019-08-22 afstand 40.1 km mcblack                                                                        |
|               | vlasroute lang<br>2019-08-22 afstand 50.4 km mcblack                                                                            |
|               | Rondje Vlasakkers (amersfoort<br>2019-07-13 afstand 34.5 km Lakké                                                               |
|               | Vlasakkers en leusder heide (A'foort)<br>2019-04-24 afstand 35.1 km Lakké                                                       |
|               | Hoogland-Vlasakkers-Soest-Hoogland<br>2017-08-22 afstand 44.3 km wmeijboom                                                      |
|               | Vlas In Vlaanderen<br>2017-06-25 afstand 43.4 km dirkskey                                                                       |
|               | Amersfoort, Vlasakkers, De Stompert, Amersfoort Centrum,<br>Amersfoort HoogInd<br>2016-09-14 afstand 30.6 km Nicoline Griffioen |

Het pijltje terug (links boven) brengt ons terug in het menu

Wanneer we kiezen in het menu voor **k** Landelijke fietsroutes krijgen we het volgende beeld waaruit we een keuze kunnen maken

| ← Landelijke fietsroutes |                                                        |
|--------------------------|--------------------------------------------------------|
|                          | LF1 Noordzeeroute<br>Nederland, afstand 328 km         |
|                          | LF2 Stedenroute<br>Nederland, afstand 203 km           |
|                          | LF3 Hanzeroute<br>Nederland, afstand 140 km            |
|                          | LF4 Midden Nederlandroute<br>Nederland, afstand 308 km |
|                          | LF7 Oeverlandroute<br>Nederland, afstand 383 km        |
|                          | LF9 NAP route<br>Nederland, afstand 468 km             |
|                          | LF10 Waddenzeeroute<br>Nederland, afstand 274 km       |
|                          | LF13 Schelde Rheinroute<br>Nederland, afstand 288 km   |
|                          | LF14 Saksenroute<br>Nederland, afstand 298 km          |

Het pijltje terug (links boven) brengt ons terug in het menu

Wanneer we kiezen in het menu voor 🎤 Mijn instellingen krijgen we het volgende beeld waarin we onze voorkeuren kunnen ingeven.

| ← Mijn instellingen |                                                                                                    |   |
|---------------------|----------------------------------------------------------------------------------------------------|---|
|                     | Stel je eigen voorkeuren in zoals je die in de app wilt gebruiken. Deze<br>instellingen zijn niet gebonden aan een account maar zijn alleen van<br>toepassing in deze app. |   |
|                     | Mijn ingestelde vaste startlocatie                                                                                                    |   |
|                     | Merelstraat 2 harelbeke                                                                                                    |   |
|                     | Mijn ingestelde vaste emailadres                                                                                                    |   |
|                     | ikke@gmail.com _ 🗸 🗙                                                                                                    |   |
|                     | Taal instellingen                                                                                                    |   |
|                     | Taal Nederlands -                                                                                                    |   |
|                     | SCHERM INSTELLINGEN                                                                                                    | > |
|                     | GPS INSTELLINGEN                                                                                                    | > |
|                     | FIETSRADAR                                                                                                    | > |
|                     | KAARTVOORKEUREN                                                                                                    | > |

Het pijltje terug (links boven) brengt ons terug in het menu

Wanneer we kiezen in het menu voor **Mijn account** krijgen we het volgende beeld waarin we onze gegevens kunnen ingeven.

| ÷ | Mijn account |                   |                          |
|---|--------------|-------------------|--------------------------|
|   |              | Mijn Fietsknoop   | p account                |
|   |              | Emailadres        | ikke@gmail.com           |
|   |              | Wachtwoord        |                          |
|   |              | V INLO            |                          |
|   |              | Mijn Fietsknoop   | p instellingen           |
|   |              | Fietsknoop naam   | Victoriabiker            |
|   |              | Fietsknoop[+]Plus | niet ingesteld           |
|   |              | Profielfoto       |                          |
|   |              |                   | PROFIEL                  |
|   |              |                   |                          |
|   |              | ĥ                 | MIJN WACHTWOORD VERGETEN |

## Nu tijd om zelf een fietsroute aan te maken

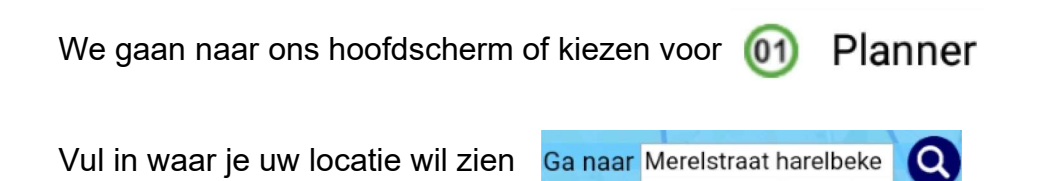

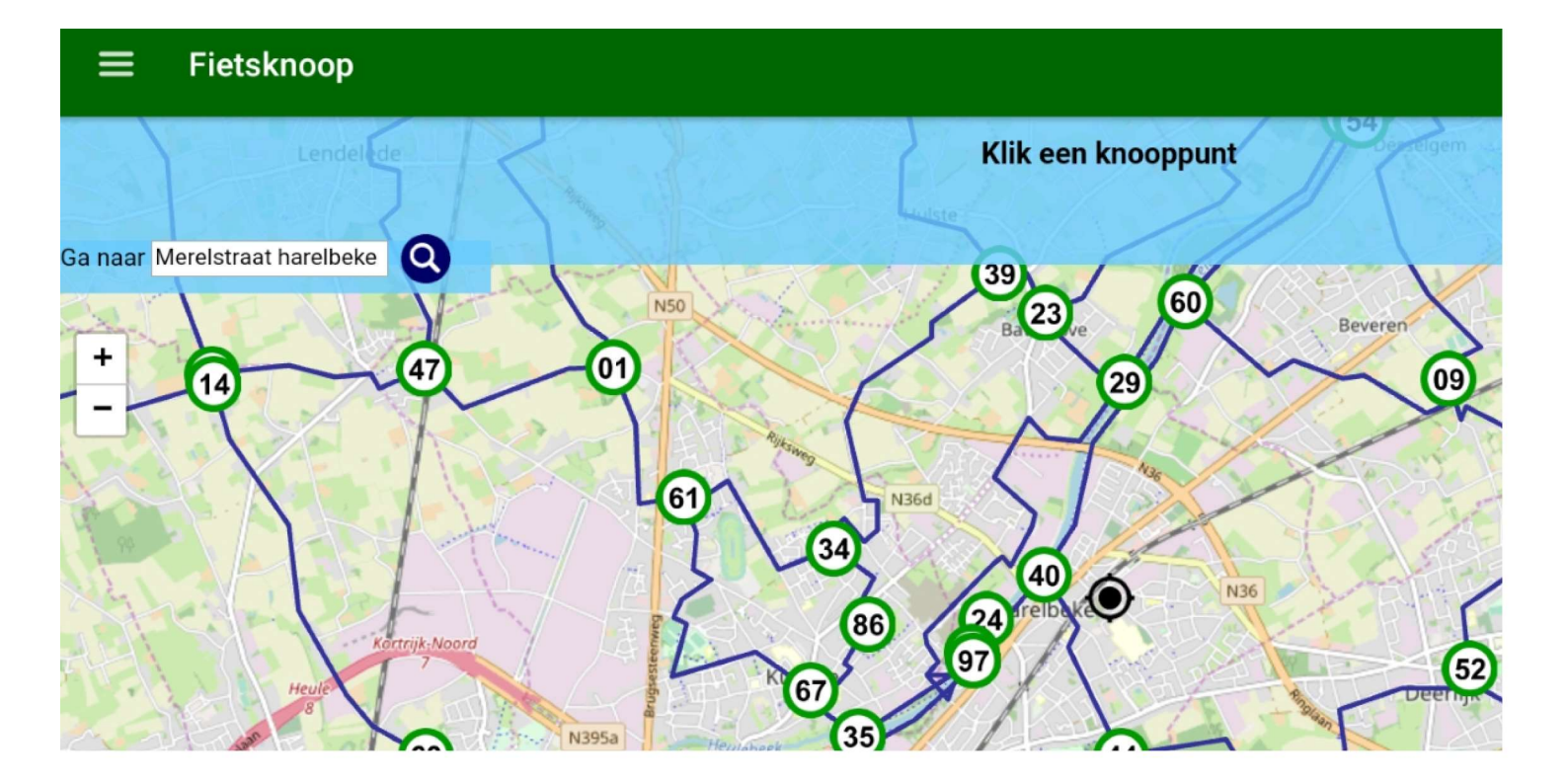

klik vervolgens op alle knooppunten waar je wil voorbijfietsen

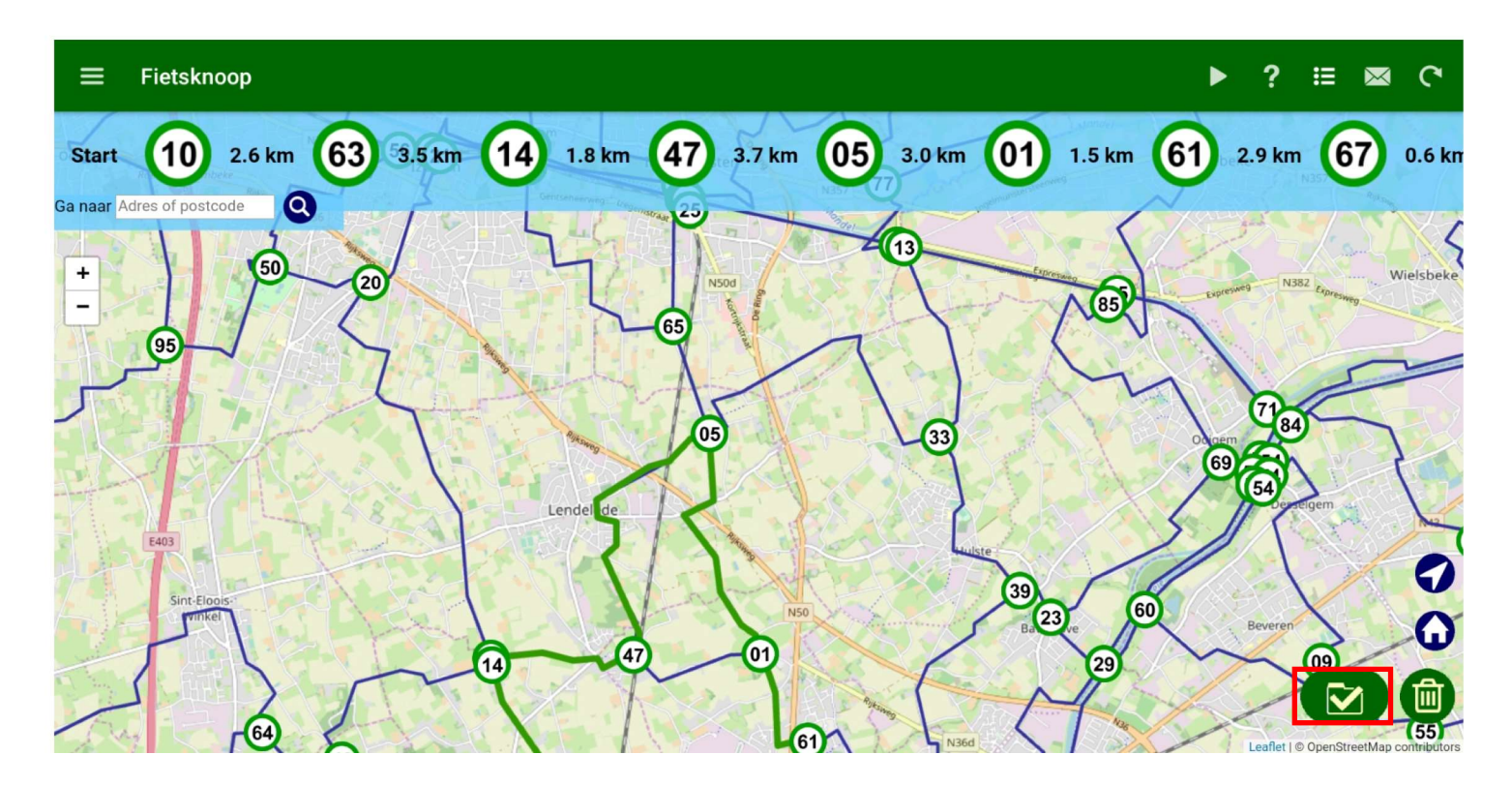

Uw parcours wordt uitgetekend en bovenaan in beeld komen alle gekozen knooppunten. De afstand van knooppunt naar knooppunt wordt ook vermeld.

Sluit uw route af met een klik op

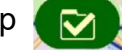

De route wordt opgeslagen, geef echter eerst nog de naam van de route met een omschrijving. Kies de provincie en omgeving en kies of je de route met anderen wil delen of niet. Druk vervolgens op OPSLAAN

| ← Opslaan |                                                   |  |  |  |  |  |  |  |
|-----------|---------------------------------------------------|--|--|--|--|--|--|--|
|           | Geef een naam voor deze route                     |  |  |  |  |  |  |  |
|           | Vlasroute                                         |  |  |  |  |  |  |  |
|           | Omschrijving                                      |  |  |  |  |  |  |  |
|           | Route voor <u>GGTH</u>                            |  |  |  |  |  |  |  |
|           |                                                   |  |  |  |  |  |  |  |
|           | Provincie West-Vlaanderen                         |  |  |  |  |  |  |  |
|           | Omgeving Bosrijk -                                |  |  |  |  |  |  |  |
|           | Geef aan of je deze route wilt delen met anderen: |  |  |  |  |  |  |  |
|           | Niet delen      Vrienden      Iedereen            |  |  |  |  |  |  |  |
|           | OPSLAAN                                           |  |  |  |  |  |  |  |

De nieuw aangemaakte route komt nu bovenaan uw het lijstje te staan

| ← Fietsroutes |                                                                  |
|---------------|------------------------------------------------------------------|
|               | Sleep het scherm omlaag om te vernieuwen.                        |
|               | Q                                                                |
|               | Vlasroute<br>2020-06-19 afstand 22.7 km                          |
|               | Vlassafari<br>2020-06-19 afstand 22.7 km                         |
|               | Brielmeersen linker kant vanaf 29<br>2020-06-04 afstand 22.8 km  |
|               | Naar Kortrijk en Zwevegem<br>2020-03-17 afstand 19.3 km          |
|               | Knooppuntenroute nabij Harelbeke<br>2020-03-17 afstand 51.1 km   |
|               | Testroute naar Bavikhove en Hulste<br>2020-03-16 afstand 24.1 km |

Selecteer uw aangemaakte route door er op te klikken

|         |                                                               |                 |                      |    |                              | •••                                    | -         |                                |
|---------|---------------------------------------------------------------|-----------------|----------------------|----|------------------------------|----------------------------------------|-----------|--------------------------------|
| Begin   | Afstand<br>2,6 km<br>Te gaan<br>22,6 km<br>22,6 km<br>22,6 km | Vlasroute       | ් 22.7 km 🛈 01:30 u  | 01 | tand<br>5 km<br>paan<br>6 km | Afstand<br>2,9 km<br>Te qaan<br>6,5 km | 67        | Afsta<br>0,6  <br>Te qa<br>3,6 |
|         | K ANT                                                         |                 | ROUTE NAAR STARTPUNT |    | N. Y. E.                     | Ooigem                                 |           |                                |
|         |                                                               |                 |                      |    | A Star                       |                                        | Desselgem |                                |
|         | E403                                                          | Route voor GGTH |                      |    | Sh a                         |                                        |           |                                |
| +       | Sint-Eloois-<br>Winkel                                        | Datum           | 19 juni 2020         |    |                              |                                        |           |                                |
|         |                                                               | Provincie       | West-Vlaanderen B    |    | wikhove                      | Be                                     | veren     | -                              |
| Kapelle | Self. M. Contract                                             | Omgeving        | Bosrijk              |    | Pro Charles                  |                                        | 1         |                                |
|         | Su A                                                          | Fietsknoper     | Victoriabiker        |    | Na                           |                                        | en it     |                                |
| (C)     | A & A A A A A A A A A A A A A A A A A A                       | Routecode       | 13758527             |    | 7 22                         | 6 10                                   |           |                                |
| 3.      | La ten                                                        |                 |                      |    | relbeke                      | N36                                    |           |                                |
| 11      | S                                                             |                 |                      |    | 12                           |                                        |           | F                              |
| arsele  | OF FILLARS                                                    |                 | 67)                  | 26 | Carl C                       | - Hanny                                | Deerlijl  | * 5                            |
|         | all the                                                       |                 |                      |    | 15 de la Carta               |                                        | A         | G                              |

en klik vervolgens op **ROUTE** 

Vanaf nu is de Wifi verbinding overbodig en wordt de route gestart. Wil je echter eerst nog de weg van waar je nu bent tot het eerste knooppunt kies dan eerst nog voor **ROUTE NAAR STARTPUNT**. Google helpt u tot daar.

Alvorens nu onze knooppuntroute te starten moeten we nog klikken op START GPS

| ÷                 |                                         |    |                                                       |    |                                                       |              |                                                       |                                                                                                    |                                                       |        |                                                      |      | ? 1                                    | ▲ 🖽       |                                                      |
|-------------------|-----------------------------------------|----|-------------------------------------------------------|----|-------------------------------------------------------|--------------|-------------------------------------------------------|----------------------------------------------------------------------------------------------------|-------------------------------------------------------|--------|------------------------------------------------------|------|----------------------------------------|-----------|------------------------------------------------------|
| Begin             | Afstand<br>2,6 km<br>Te gaan<br>22,6 kr | 63 | Afstand<br><b>3,5 km</b><br>Te qaan<br><b>20,0 km</b> | 14 | Afstand<br><b>1,8 km</b><br>Te qaan<br><b>16,5 km</b> | 47           | Afstand<br><b>3,7 km</b><br>Te qaan<br><b>14,7 km</b> | 05                                                                                                    | Afstand<br><b>3,0 km</b><br>Te qaan<br><b>11,0 km</b> | 01     | Afstand<br><b>1,5 km</b><br>Te gaan<br><b>8,0 km</b> | 61   | Afstand<br>2,9 km<br>Te qaan<br>6,5 km | 67        | Afstand<br><b>0,6 km</b><br>Te qaan<br><b>3,6 km</b> |
|                   | E403                                    | R  |                                                       |    | Lende                                                 | el de        | START GR                                              | PS                                                                                                    |                                                       | Huiste |                                                      |      | Ooigem                                 | Desselgem |                                                      |
| +<br>-<br>Kapelle | Sint-Eloois<br>Winkel                   | R  | AL A                                                  | 14 |                                                       | 47           | ् <b>२</b><br>्र                                      | 01                                                                                                    |                                                       |        | Bavikhove                                            |      |                                        | Beveren   |                                                      |
| ¢                 |                                         |    |                                                       |    | Нена                                                  | Koarijk.Noor |                                                       | G1)<br>Guine and guine and gu | <b>1</b> 67                                           | N36d   | Harelbek                                             |      | N36                                    | Deerlij   | * 0                                                  |
| K.                | HE L                                    |    | <b>N</b> e                                            | S. | Heule                                                 | 63           | N3                                                    | 95a                                                                                                    | liculebeek                                            | 35     |                                                      | J.F. | - Altern                               |           | 0                                                    |

De route wordt gestart en we ZIEN en HOREN het verdere verloop.

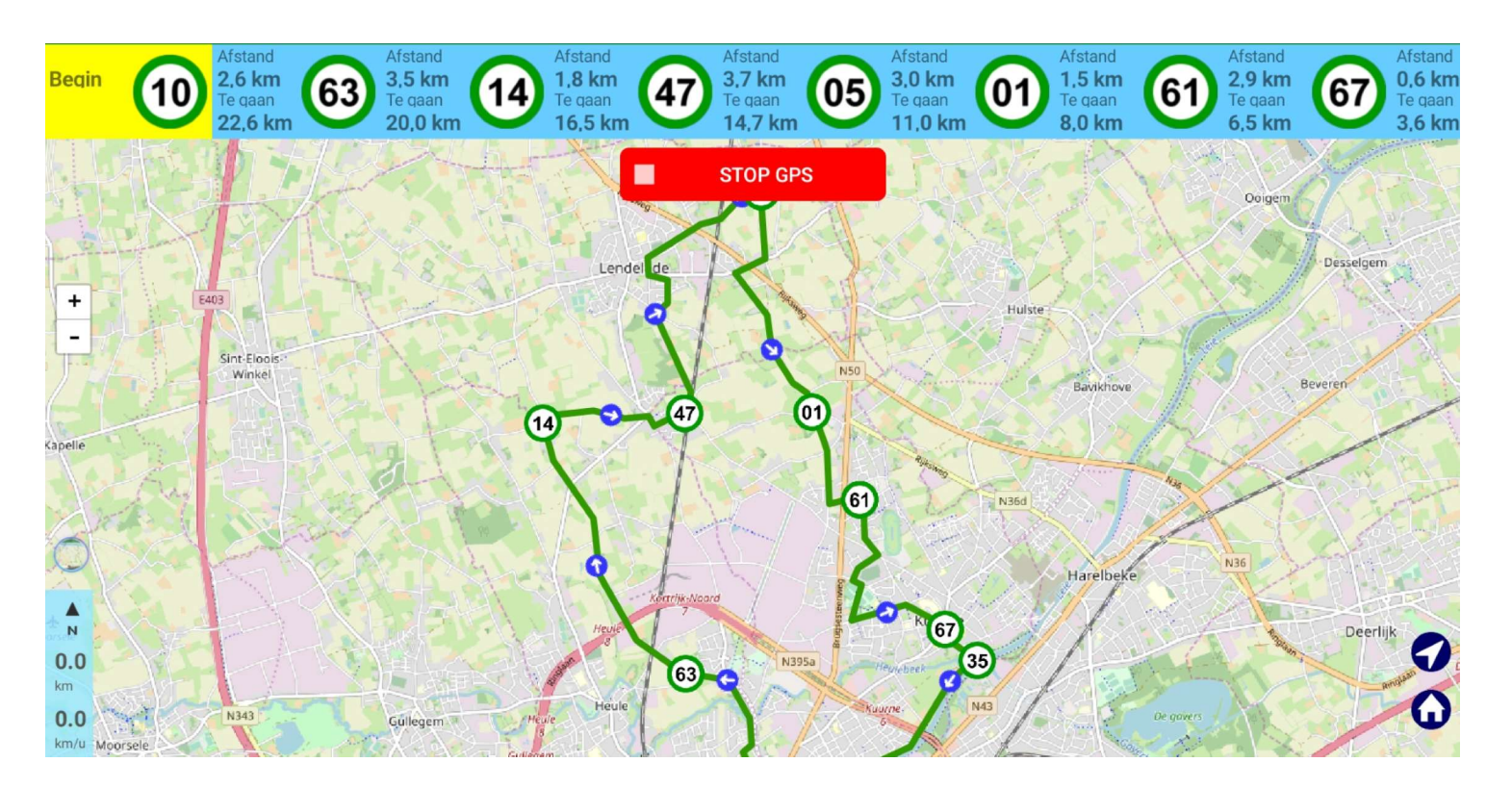

tot we drukken op STOP GPS.

Misschien nog even vermelden :

wil je een fietsroute van knooppunt 29 in Harelbeke tot knooppunt 7 in Deinze dan hoef je enkel deze 2 punten aan te klikken. De route wordt dan zelf bepaald

Veel succes en meer info tijdens één van de volgende bijeenkomsten.